## A 级报名系统操作手册

## 考生账号为自主注册,只有在准考库中的考生才可以注册。

|    |       |                                                                                                    | 登录                     |                 | ,                       | 点击报  | 銘    |                 |          |                | _ |
|----|-------|----------------------------------------------------------------------------------------------------|------------------------|-----------------|-------------------------|------|------|-----------------|----------|----------------|---|
| 1. | 如已有账号 | 弓,点击石上角                                                                                                    |                        | 按钮或点击           | Ē                       |      |      |                 | 按钮       | 出等进行登          | 录 |
|    |       | RETCO 高等学校英语应用                                                                                                    | 能力考试                   |                 | 首页                      | 考试简介 | 考生须知 | 登录   注册<br>报名流程 | 常见问题     |                |   |
|    |       | mitting and the second second se | unque                  |                 |                         | _    |      |                 |          |                |   |
|    |       |                                                                                                    |                        |                 |                         |      |      |                 |          |                |   |
|    | Æ     | 报名缴                                                                                                    | 费作                     | 目前              | TED                     | 功    |      | -11             | <u>s</u> |                |   |
|    |       |                                                                                                    |                        | 考生报考            | 流程                      |      | -    | 6               |          |                | 1 |
|    |       | 注册新用户 2 选择                                                                                                    | 报考科目 3                 | 阅读报名协讨          | 义 4 核对个人                | 信息   | 5 缴县 | ¥ (6)           | 打印准      | 考证             | V |
|    |       |                                                                                                    |                        | 1               | ~                       |      |      | _               |          |                |   |
|    |       |                                                                                                    | 高等学                    | 校英语应用能力         | 考试平台操作流程                | Ē    |      |                 |          |                |   |
|    |       | )<br>注册账号<br>1. 頃写基本信息                                                                                                    | <b>报</b> 名<br>1、选择报考科目 | <b>役</b><br>:考试 | 打<br>打印准考证<br>1. 登录接名网站 |      | 1、登录 | 查询成绩<br>报名网站    |          |                |   |
| 2. | 如未有账号 | 弓,点击右上角                                                                                                    | 注册按行                   | 钮或点击            | 点击活                     | LAD  |      | 按钮              | 等进       | 行注册。           |   |
| 3. | 点击注册时 | 时按照页面提示                                                                                                    | 填写相主                   | 关信息,注           | 意邮箱信                    | 息和榕  | 3式,  | 填写              | 「相关      | 信息后            |   |
| 点i | 发送验试  | 按钮发送验                                                                                                    | 证,会知                   | 发送一条验           | 金证码信息                   | 到您白  | 的邮箱  | 窅中,             | 填写       | <b>6</b> 相关信息质 |   |
|    |       |                                                                                                    | 注册                     |                 |                         |      |      |                 |          |                |   |
| 点ī | ± _   |                                                                                                    | \$200 B.362            | 9.2             |                         |      | 按    | 钮进              | 行注点      | 册。             |   |
| 注: | 只有在本  | 次考试名单中的                                                                                                    | 内考生才                   | 可以报名,           | 请注意填                    | [写相] | 关信   | 息。              |          |                |   |

|                                                                                                    | 注册账号 已有账号立即数录            |
|----------------------------------------------------------------------------------------------------|--------------------------|
|                                                                                                    | "电子邮箱:                   |
|                                                                                                    | 國 消给入电子邮箱                |
|                                                                                                    |                          |
|                                                                                                    | * FRG:                   |
|                                                                                                    | □ 348(A+70/20)           |
| and the second second se | 創業以外的用于重要的時間,就是必行组成可正确也可 |
| and the second second second second second second second second second second second second second second second                                                                                                    | · 第四· ·                  |
| and the second second se | 合 請定期5-2012律法問題          |
| and the second second second second second second second second second second second second second second second                                                                                                    | "海从庄琦:                   |
| A CONTRACTOR OF THE OWNER                                                                                                    | 合 周次编入显示器                |
|                                                                                                    | 个人信息 资格与真实有效的个人资金        |
|                                                                                                    | 证件类型:                    |
|                                                                                                    | 1888 V                   |
| and the second second                                                                                                    | ◎ 納金入任仲号码                |
| and the second second                                                                                                    | tte:                     |
|                                                                                                    | ▲ 新始入性的                  |
|                                                                                                    | "邮稿验证吗:                  |
|                                                                                                    | © HALAFRANCER XLEWER     |
| and the second second second second second second second second second second second second second second second                                                                                                    | 注册                       |
| and the second second second second second second second second second second second second second second second                                                                                                    | 使用已有联合登录                 |
| the second second second second second second second second second second second second second second second s                                                                                                    |                          |

注册后点击登录,填写注册时填写的邮箱或手机号,正确填写密码、输入验证码之后点击登 录按钮登录考试报名平台。

| 带导学校英语应用能力考试<br>Practical English Test for College |                       | 首页 考试前介 考生须知 报名流程 常见问题 |
|----------------------------------------------------|-----------------------|------------------------|
| 首页 / 登录                                            |                       |                        |
|                                                    | 账号登录 邮箱登录             |                        |
|                                                    | A admin               |                        |
|                                                    | © 1923                |                        |
|                                                    | · 문住登录代5<br>문 문       |                        |
|                                                    | 2024/697 22028 BC2846 |                        |

验证码为图中数字计算后的值,如看不清点击图片切换下一张验证码,也可以使用邮箱和邮 箱验证码进行登录。

4. 如忘记密码,点击登陆页面登录按钮下的 忘记登录密码? 按钮通过邮箱账号进行找回。

|    | ~     | PRETCO<br>高等学校英语应用能力考试<br>Practical English Test for College | 首                    | 页 考试简介 考生须知 报名流程 常见问题 | I. |
|----|-------|--------------------------------------------------------------|----------------------|-----------------------|----|
|    | 首页    | / 82                                                         |                      |                       |    |
|    |       |                                                              |                      |                       |    |
|    |       | 重置密码                                                         |                      |                       |    |
| L  |       | 1                                                            | 2                    | 3                     |    |
| L  |       | 验证手机号码                                                       | 设置新密码                | 密码重置成功                |    |
|    |       | <ul> <li>□ 请输入电子的</li> <li>○ 请输入验证</li> </ul>                |                      | 发送验证码                 |    |
|    |       |                                                              | <b>下一步</b><br>返回账号登录 |                       |    |
| 5. | 登陆后点击 | 点击报名                                                         | 按钮开始报名参              | 专试。                   |    |

|                                                       |              |                        |      | A 148: 1 |      | © iR | Ш    |
|-------------------------------------------------------|--------------|------------------------|------|----------|------|------|------|
| RETCO<br>PRETCO<br>Practical English Test for College |              |                        | 首页   | 考试简介     | 考生须知 | 报名流程 | 常见问题 |
| 篇页 / 振告                                               |              |                        |      | -        |      |      |      |
|                                                       |              |                        |      |          |      |      |      |
|                                                       |              | 基本信息                   |      | _        |      |      |      |
|                                                       |              |                        |      |          |      |      |      |
|                                                       | 考次名称:        | 2024年03月高等英语等级考试       |      |          |      |      |      |
|                                                       | 省份:          | 辽宁省<br>李珉名 (武当前张导非据名时) |      |          |      |      |      |
|                                                       | THE DIVISION |                        | ×-37 |          |      |      |      |
|                                                       |              | 开始报告                   |      |          |      |      |      |
|                                                       |              |                        |      |          |      |      |      |
|                                                       |              |                        |      |          |      |      |      |

| 建议测效器:火质测效器,公零测效器,360测效器(选择极速模式)<br>Copyright 92024 xxxxxxx起投始的 转载局件机经制 (Powered by :cccccc) |          |          |       |  |  |  |  |  |
|----------------------------------------------------------------------------------------------|----------|----------|-------|--|--|--|--|--|
| д击                                                                                           | 开始报名     |          |       |  |  |  |  |  |
| 阅读报名协议后勾选协议并点击                                                                               | 同意       | 按钮进行     | 下一步。  |  |  |  |  |  |
| *我已阅读并接受遵守本网站                                                                                | 《用户服务协议》 | 《用户隐私政策》 | 及报名协议 |  |  |  |  |  |

## 进入报名报考信息采集页面后核对个人信息准确无误后

| 报名报考信息                                                                                                    | 采集                           |  |
|----------------------------------------------------------------------------------------------------|------------------------------|--|
| 个人信息采集淡如:                                                                                                    |                              |  |
| 同专次,同一专生只能在一考点报考。                                                                                                    |                              |  |
| 同考次,同一个遵行证账号只能用于一个考生在一个考点的报考。                                                                                                    |                              |  |
| 同考次、每个科目只能报考一次。考虑有最大报考科目数限制。                                                                                                    |                              |  |
| 在督内自用学籍库考点学籍库的考生,新增个人信息,将自动如数学籍等                                                                                                    | 动信息。                         |  |
| 申请报名信息审核或发起支付,报名信息将被救定,报名信息"已收定"状                                                                                                    | 志下,个人信息和照片信息无法修改。            |  |
| 在学種單的考生,可还探报考的考点受学籍所在考点设置影响,如有疑问                                                                                                    | 時間政策考点者何。                    |  |
| 只有支付状态为"已支付"的科目才算报名完成。继要完成后,考生不能修                                                                                                    | 这个人信息及报考信息,不能退考退费。           |  |
| 个人报考科目如果24小时内来支付、未始定、将会被系统自动删除,报考                                                                                                    | #完毕并确认无误后请尽快完成支付。如有容量,被删除科目可 |  |
| 继续报考.                                                                                                    |                              |  |
| 在报名时间内:考生可以取消未支付、未被定科目的报考:不存在已支付                                                                                                    | 1科目的考生可以主动删除报考信息。            |  |
| 注意:                                                                                                    |                              |  |
| 标着 *** 号的是必填项。                                                                                                    |                              |  |
| 30-4-010                                                                                                    |                              |  |
| 49-49-35-02                                                                                                    |                              |  |
|                                                                                                    |                              |  |
| 考生姓名:                                                                                                    |                              |  |
| *338:                                                                                                    |                              |  |
| **1918: 1191: 1191 |                              |  |
| 412328:                                                                                                    | -                            |  |
| 433152:                                                                                                    | -                            |  |
| 42188:                                                                                                    |                              |  |
| 43386.<br>4387.<br>(24983)<br>24956:                                                                                                    |                              |  |
| 41368:                                                                                                    |                              |  |
| 4326.<br>432.<br>(57.92)<br>(27.92)<br>(27.92)<br>(27.92)                                                                                                    |                              |  |

确认

勾选想要报考的科目及保证信息准确性后点击确认按钮

|         | sammen publick inter as carefu            |                                                                                                    |           |  |
|---------|-------------------------------------------|----------------------------------------------------------------------------------------------------|-----------|--|
|         | S / SIS                                   | · Mercedense                                                                                                    |           |  |
|         | 8748: Stan                                |                                                                                                    |           |  |
|         |                                           | 1 The second second sec |           |  |
|         | 1277.0 (June 1                            | 明内(X明从38)(¥5148                                                                                                    |           |  |
|         | (2(496): 1                                |                                                                                                    |           |  |
|         | 118: La                                   |                                                                                                    |           |  |
|         | #4228: ST411: F                           |                                                                                                    |           |  |
|         | 1644A: (11                                | and the second second sec                                                                                                    |           |  |
|         | 「日本の日本の日本の日本の日本の日本の日本の日本の日本の日本の日本の日本の日本の日 | 28、 近月号,料台信号将体现在让书上, 编辑从信号推定上3<br>18下方确密规程。                                                                                                    | 4, 38.    |  |
|         | 化零料白信息                                    |                                                                                                    |           |  |
|         | 服考考示: 21007-沈阳                            | <b>取</b> 消                                                                                                    | <b>為以</b> |  |
|         | 與上級名时间: 2024-03-27 至2024-03-31            |                                                                                                    |           |  |
|         | 可招考科目: PRETCO-6                           |                                                                                                    |           |  |
|         |                                           |                                                                                                    |           |  |
|         |                                           |                                                                                                    |           |  |
|         | 約次が容量: 有                                  |                                                                                                    |           |  |
|         |                                           |                                                                                                    |           |  |
|         | 100                                       | 要用 (死)                                                                                                    | MABE      |  |
|         | PRETCO.B                                  | 25                                                                                                    |           |  |
|         |                                           |                                                                                                    |           |  |
|         |                                           |                                                                                                    |           |  |
|         | ■ * 和保证以上信息局实实和性物的                        |                                                                                                    |           |  |
|         |                                           | ent.                                                                                                    |           |  |
|         |                                           |                                                                                                    |           |  |
|         |                                           |                                                                                                    |           |  |
|         |                                           |                                                                                                    |           |  |
|         | Copyright 02                              | 124 жжжжжж離初時存 保留所有限时 (Powered by :co                                                                                                    | scene)    |  |
|         |                                           |                                                                                                    |           |  |
| 200 21  |                                           |                                                                                                    |           |  |
|         |                                           |                                                                                                    |           |  |
| 冉次点击 按钢 | 讲                                         | *报名成功后即                                                                                                    | [1日]。     |  |
|         |                                           |                                                                                                    | , .       |  |